# Data-Logger/51-C2 Kit Quick Start Guide

Document Revision: 1.05 Date: 13 November 2012

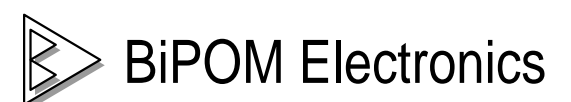

16301 Blue Ridge Road, Missouri City, Texas 77489 Telephone: 1-713-283-9970 Fax: 1-281-416-2806 E-mail: <u>info@bipom.com</u> Web: <u>www.bipom.com</u> © 1996-2012 by BiPOM Electronics. All rights reserved.

Data-Logger/51-C2 Kit Quick Start Guide. No part of this work may be reproduced in any manner without written permission of BiPOM Electronics.

All trademarked names in this manual are the property of respective owners.

WARRANTY:

BiPOM Electronics warrants Data-Logger/51-C2 Kit for a period of 1 year. If the board becomes defective during this period, BiPOM will at its option, replace or repair the board. This warranty is voided if the product is subjected to physical abuse or operated outside stated electrical limits. BiPOM Electronics will not be responsible for damage to any external devices connected to Data-Logger/51-C2 Kit. BiPOM Electronics disclaims all warranties express or implied warranties of merchantability and fitness for a particular purpose. In no event shall BiPOM Electronics be liable for any indirect, special, incidental or consequential damages in connection with or arising from the use of this product. BiPOM Electronics' liability is limited to the purchase price of this product.

# TABLE OF CONTENTS

| 1. Overview                         | 4  |
|-------------------------------------|----|
| 2. Hardware Setup                   | 5  |
| 3. Software setup                   | 6  |
| 4. Using DataLogger Software        | 9  |
| 5. Viewing Data Records Using Excel | 18 |
| 6. Data Logger Record Structure     | 25 |

# 1. Overview

This document describes how to use the Data-Logger/51-C2 Kit for various data logging applications. Data-Logger/51-C2 Kit by BiPOM Electronics is a low-cost, yet powerful and flexible data acquisition and logging system. It supports multiple analog channels. The Data-Logger/51-C2 Kit is based on the MINI-MAX/51-C2 microcontroller board. The Data-Logger/51-C2 Kit can be customized for a variety of data logging applications. The complete application package for the Data-Logger/51-C2 Kit includes:

- MINI-MAX/51-C2 Microcontroller Board
- MMC-RTC-1 board
- DAQ-2543-DA1 board (11 analog channels, 12-bit ADC)
- 128 MB MMC (MultiMedia Card or SD Card, may be higher capacity based on availability)
- Open Source Software

# MMC-RTC-1 board

This board is designed specifically for storage/data logger applications. A Multi Media Card (MMC) with high capacities up to 2GB can be installed on the built-in MMC socket. MMC-RTC-1 board also includes a DS1307 low power, battery-backed Clock/Calendar.

# DAQ-2543-DA1 board

The DAQ-2543-DA1 board is an ADC/DAC peripheral board with TLC2543, 11-channel, 12-bit Analog-To-Digital Converter from Texas Instruments and a LTC1663, 10-bit Digital/Analog Converter from Linear Technology. All the channels are available on terminal blocks. The current version allows logging 11 analog signals from the DAQ-2543 board within 0V - 4V range along with timestamp. The logging period ( how frequently a sample is taken ) is programmable between 1 second and 65,535 seconds.

# 2. Hardware Setup

The individual boards that comprise the Data-Logger/51-C2 Kit are stacked together through the expansion connector (bus) of each board using plastic standoffs. The hardware implementation of the Data-Logger/51-C2 Kit is shown in the figure below:

- The MINI-MAX/51-C2 microcontroller board is the brain of the data logger and it is the bottom board of the Data-Logger/51-C2 Kit.
- The MMC-RTC-1 board is the middle board in the stack. This contains SD/MMC card and clock.
- The DAQ-2543-DA1 is the top board of the stack and contains the analog to digital converter.

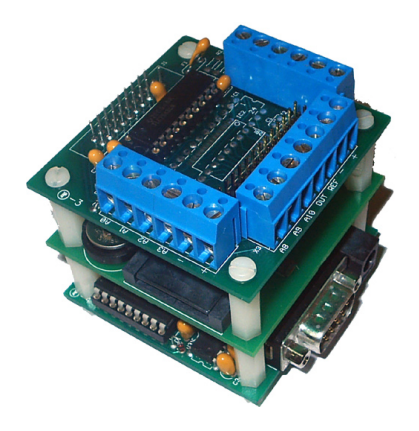

- Connect one end of the RS232 serial cable to an available serial port (usually COM1) on the PC.
- Connect the other end of the serial cable (RS-232) to the Data Logger serial port.
- The MINI-MAX/51-C2 uses a 6V DC power adapter. The adapter is connected to the power jack of Data Logger.
- Current consumption of Data-Logger/51-C2 Kit is under 50mA. The data logger can be operated from a battery instead of a power adapter.

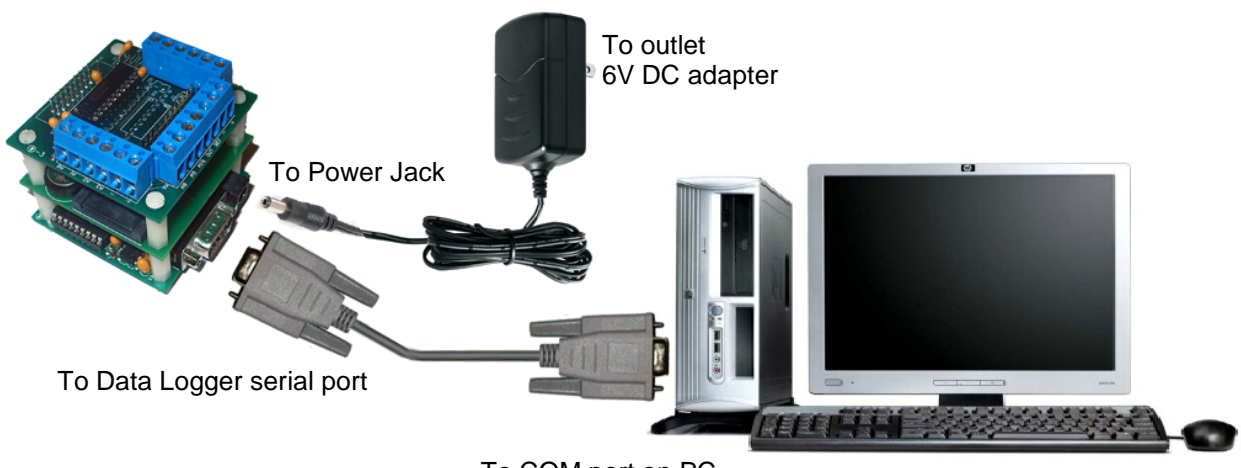

To COM port on PC

# 3. Software Setup

At first you should download Data-Logger/51-C2 Kit Software from BiPOM web:

http://www.bipom.com/files/data logger.exe

When you downloaded this file then run it.

You will see **Welcome** window of DataLogger setup. Click **Next** button to continue.

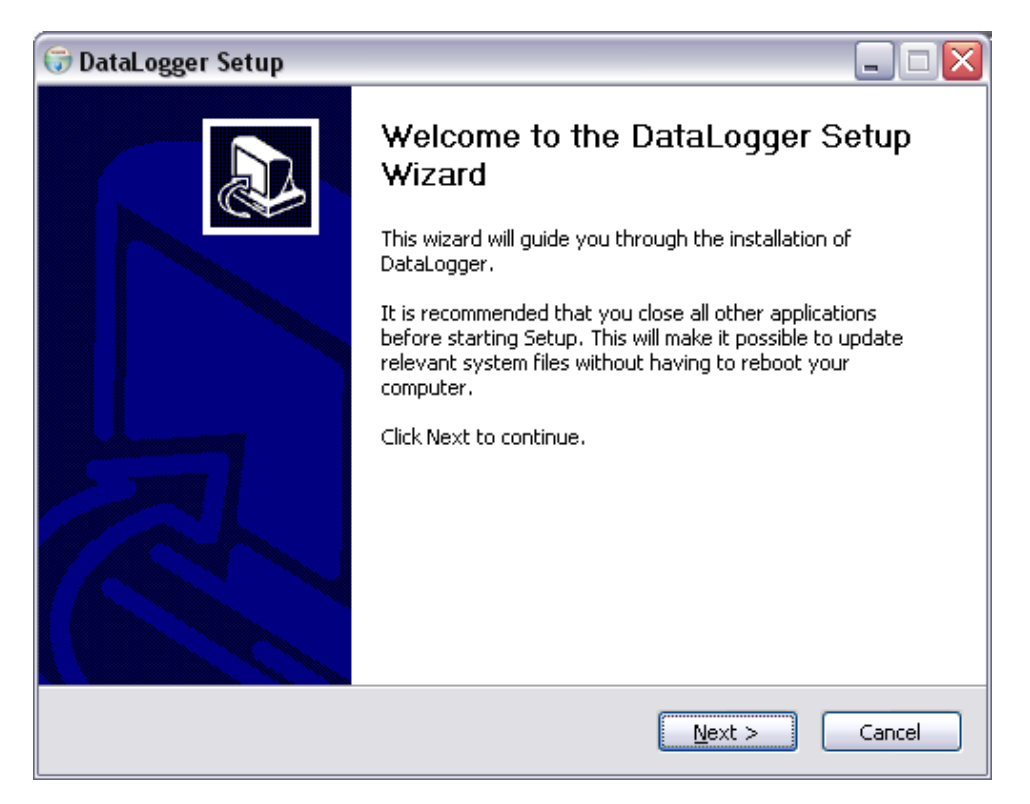

The next window will ask you for **Destination Folder**. You can select desired destination folder. When you entered **Destination Folder** path then click **Next** button.

| 🕞 DataLogger Setup                                                                                   |                                               | _ 🗆 🗙           |
|----------------------------------------------------------------------------------------------------|-----------------------------------------------|-----------------|
| Choose Install Location<br>Choose the folder in which to install DataLogg                            | er.                                           |                 |
| Setup will install DataLogger in the following fo<br>and select another folder. Click Next to contin | older. To install in a different folde<br>ue. | r, click Browse |
| Destination Folder<br>C:\bipom\devtools\DataLogger                                                   | Bro                                           | wse             |
| Space required: 1.1MB<br>Space available: 19.1GB                                                     |                                               |                 |
| Data Logger                                                                                          | < <u>B</u> ack <u>N</u> ext >                 | Cancel          |

Next window will ask you for Start Menu Folder name. Enter desired name (or leave it as is) and click **Install** button.

| 🐨 DataLogger Setup                                                                                                    | _ 🗆 🛛  |
|----------------------------------------------------------------------------------------------------|--------|
| <b>Choose Start Menu Folder</b><br>Choose a Start Menu folder for the DataLogger shortcuts.                                                                                         |        |
| Select the Start Menu folder in which you would like to create the program's shortcuts<br>can also enter a name to create a new folder.                                             | . You  |
| DataLogger                                                                                                    |        |
| Accessories<br>Administrative Tools<br>Aspell<br>AVG Free 9.0<br>CamStudio<br>ClientAPI<br>Data Logger<br>Development Tools<br>Digitickx<br>EZ-APP<br>FairStars Audio Converter Pro |        |
| Do not create shortcuts                                                                                                    |        |
| Data Logger                                                                                                    | Iancel |

After this all Data Logger software files will be installed to your PC. Click **Close** button on last window to close installation program.

| 🐨 DataLogger Setup 📃 🗆 💟                                                                                                    |
|----------------------------------------------------------------------------------------------------|
| Installation Complete<br>Setup was completed successfully.                                                                                                    |
|                                                                                                    |
| Output folder: C:\bipom\devtools\DataLogger\Help<br>Extract: Log.htm<br>Output folder: C:\bipom\devtools\DataLogger\Help\Images<br>Extract: bullet.gif<br>Extract: datalogger.gif<br>Output folder: C:\bipom\devtools\DataLogger<br>Create folder: C:\Documents and Settings\Igor Slepchenkov\Start Menu\Programs\D<br>Create shortcut: C:\Documents and Settings\Igor Slepchenkov\Start Menu\Programs<br>Create shortcut: C:\Documents and Settings\Igor Slepchenkov\Start Menu\Programs<br>Create shortcut: C:\Documents and Settings\Igor Slepchenkov\Start Menu\Programs<br>Create shortcut: C:\Documents and Settings\Igor Slepchenkov\Start Menu\Programs<br>Create shortcut: C:\Documents and Settings\Igor Slepchenkov\Start Menu\Programs<br>Created uninstaller: C:\bipom\devtools\DataLogger\uninstall.exe<br>Completed |
| Data Logger                                                                                                    |

When DataLogger software is installed you can run it from Windows Start menu.

# Start à All Programs à DataLogger à Data Logger

Please see 4. Using Data Logger Software section for more information how to work with software.

# 4. Using Data Logger Software

A Windows application called **Log.exe** is the graphical user interface to the Data-Logger/51-C2 Kit. The voltage range applied to the logger is 0 - 4Volts. All the Analog channels are grounded except for Analog channel 0. If none of the channels are grounded then the logger will show some floating values at each channel. In order to obtain the precise value at either of the channel, apply 0 - 4Volts at the desired channel and ground the rest of the channels. The "Record" values are independent of the values at the channel.

In order to run Log.exe please to go to main Windows menu:

### Start à All Programs à Data Logger à Data Logger

This command will start Log.exe software.

Apply a known voltage to one of the channels of Data Logger and you should see the voltage reading for that channel in Log.exe software. For example, the voltage applied at **Channel 1** is around **1.059 Volts** and the result is as shown:

| 🚜 BiPOM Elect | ronics Data Logger |                      |
|---------------|--------------------|----------------------|
| File COM H    | lelp               |                      |
|               |                    |                      |
| Channel 1     | 1059 mV            | Time: HH:MM:SS       |
| Channel 2     | 0 mV               |                      |
| Channel 3     | 0 mV               | 11 09 2012           |
| Channel 4     | 0 mV               | Status               |
| Channel 5     | 0 mV               | Connect O Start Log  |
| Channel 6     | 0 mV               | Clock O Stop Log     |
| Channel 7     | 0 mV               | , StorageHeset Log   |
| Channel 8     | 0 mV               | C Auto Scan Mode     |
| Channel 9     | 0 mV               | Record               |
| Channel 10    | 0 mV               |                      |
| Channel 11    | 0 mV               | Previous Go To Next  |
|               |                    |                      |
|               | Period             | 5 seconds Set Period |
|               | Time to log        | seconds Update       |
|               |                    |                      |

The voltage applied at **Channel 1** is around **4.076 Volts** and the result is as shown. As mentioned earlier the values at the channel will be independent of the values in "Record", "Counter" and "Period" fields.

| 😹 BiPOM Elect                                    | ronics Data Log       | ger                        |                                          |                       |
|--------------------------------------------------|-----------------------|----------------------------|------------------------------------------|-----------------------|
| File COM H                                       | lelp                  |                            |                                          |                       |
| Channel 1<br>Channel 2<br>Channel 3<br>Channel 4 | 4076<br>0<br>0        | mV<br>mV<br>mV<br>mV<br>mV | H:MM:SS<br>38 44<br>M-DD-YYYY<br>09 2012 | Now<br>Set Clock      |
| Channel 5                                        | 0                     | mV Connect                 | 0                                        | Start Log<br>Stop Log |
| Channel 7                                        | 0                     | mV Storage<br>mV Log Even  | 0<br>t                                   | Reset Log             |
| Channel 8<br>Channel 9                           | 0                     | mV Record-                 | O Auto Scan Mo                           | ode                   |
| Channel 10                                       | 0                     | mV Previou                 | 0<br>Is Go To                            | Next                  |
|                                                  | Period<br>Time to log | 5 seconds<br>5 seconds     | Set Period                               |                       |

### Initial configuration:

As first step you should select correct serial port where Data Logger hardware is connected. By default Data Logger try to use COM1. But this can be not correct if you use another port. To change serial port go to menu **COM** à **Select COM Port...** The dialog will appear

The dialog will appear

| COM Ports | x      |
|-----------|--------|
| COM1      | OK.    |
| COMS      | Cancel |
|           |        |
|           |        |
|           |        |
|           |        |

The list will include all available COM ports on your PC. Select correct one and click **OK** button. If you don't want change port then click **Cancel**. Software immediately opens new port and use it for communication.

In order to get the desired voltage at any one of the channels, follow the steps below:

- If you look at the above screenshot of the Log software, it shows voltage at analog channel 0 of DAQ2543; the voltage is applied at channel 0 and rests all the channels are grounded. Thus, one can apply 0-4 V at any of the channels that are required to be used and the channels are not required could be grounded.
- When the Log software file is opened for the first time, set the time. Click mouse inside black edit box in Time: HH:MM:SS section in top left corner of window. The first edit box set Hours (valid range is 0-23). Second edit box set Minutes (valid range is 0-59). The third edit box set Seconds (valid range is 0-59). Then enter date. Enter three numbers in Date MM-DD-YYYY section. The first edit box set Month (valid range is 1-12). Second edit box set Day (valid range is 1-31). The third edit box set Year (valid range is 2000-2099). You can fill all Date/Time boxes with current date / time just click Now button. Then click Set RTC and Log software will write entered values to the Data Logger RTC. For example on the screenshot above the time is 15:10:35 and date is 7 April 2010. Once the clock is set, it keeps ticking even when power to the Data-Logger/51-C2 Kit is lost because the clock is battery backed.
- Next click **Reset Log** in order to reset any previous data logged. This is not a requirement but should be done in order to get the precise reading on the channels in the application.
- Set logging period. Enter number of seconds into field **Period** on main window and click **Set Period** button. The allowed range is from 1 second to 65565 seconds. It is time after which next record will be written to storage.
- Apply 0-4V at any of the channels, grounding the rest of the channels. Click **Start Log**, enter '0' in the **Record** field and click **Update** or **Next**. This will show the output voltage on the channels the voltage is being applied to.

**Note:** In any case, if a problem occurs, restart the log.exe utility, disconnect the power to the board and reconnect the power.

#### Data Logger Modes:

The data logger software can work in two modes - standard and Auto Scan mode.

#### Standard mode

In this mode software doesn't watch the data logger hardware. You can start / stop logger, you can set clock on the board and read logged records with **Previous**, **Next** and **Go To** buttons. Also if logger is started you will see **Log Event** yellow LED activity when next record is written to the storage.

#### Auto Scan Mode

In this mode software watching data logger hardware and show following information:

- Number of current record in Record field
- Time to next record will be logged in Time to log field
- Log Event LED will be on when next record is logged

You can start/stop/reset log in this mode.

You can enable this mode clicking Auto Scan Mode radio button on main window.

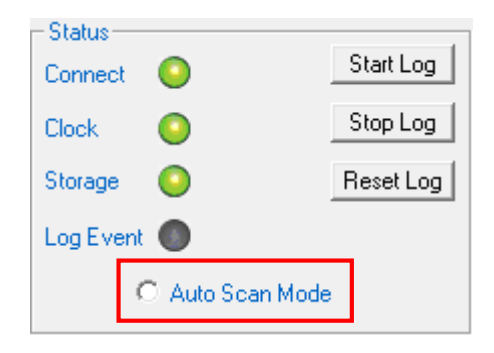

### Saving Logged Data to PC:

In order to save the logged data, you can use commands from **File** menu.

File menu has the following commands:

Save As ... - Saves all selected records to file in text format. Save Records - Saves all selected records to file in packet format.

In order to select range of records to save, enter number of records in the **Record** field (or just leave it as is if it already contains the correct record number ).

The next screenshot shows how to save the first 1000 records:

| 🛃 BiPOM Electi | ronics Data Logger |                     |
|----------------|--------------------|---------------------|
| File COM H     | lelp               |                     |
|                |                    | Clock               |
| Channel 1      | 4076 mV            | Time: HH:MM:SS Now  |
| Channel 2      | 0 mV               | Date: MM.DD.XXXX    |
| Channel 3      | 0 mV               | 11 09 2012          |
| Channel 4      | 0 mV               | Status              |
| Channel 5      | 0 mV               | Connect O Start Log |
| Channel 6      | 0 mV               | Clock O Stop Log    |
| Channel 7      | 0 mV               | Log Event           |
| Channel 8      | 0 mV               | C Auto Scan Mode    |
| Channel 9      | Vm 0               | Record              |
| Channel 10     | 0 mV               | 1000                |
| Channel 11     | Vm 0               | Previous Go To Next |
|                |                    |                     |
|                | Period 5           | seconds Set Period  |
|                | Time to log        | seconds Update      |
|                |                    | seconds Update      |

After entering the number of records to save, go to **File** menu and select either **Save As** or **Save Records**. The following message window appears:

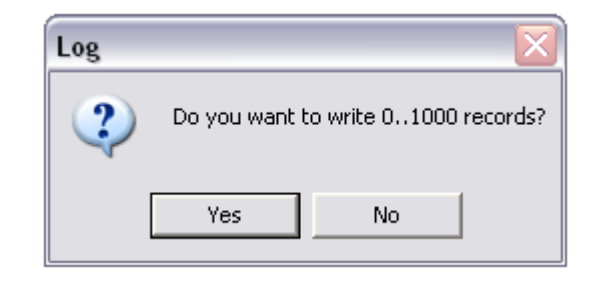

Click Yes. Select the filename to use:

| Save As                         | ? 🔀                 |
|---------------------------------|---------------------|
| Save jn: 📋 My Documents         |                     |
| arduino 🚞                       | 🚞 Micro-Sys         |
| CPPTest                         | 🛅 My Music          |
| Downloads                       | C My Pictures       |
| 🔁 Fiddler                       | 🚞 My Received Files |
| Fiddler2                        | 🛗 My Shapes         |
| <b>□</b> ICQ                    | 📟 My Videos         |
|                                 | >                   |
| File <u>n</u> ame: records      | Save                |
| Save as type: Log Files (*.txt) | Cancel              |

Type file name and click **Save**. The records will be saved to file. The process will be shown on progress dialog like below:

| Saving logged records |                          |  |
|-----------------------|--------------------------|--|
|                       | Record #348. Please wait |  |
|                       | 36%                      |  |
|                       | Cancel                   |  |

You can click **Cancel** button to stop process. In this case the target file, which you selected on previous step, will be deleted.

**NOTE:** the actual record on data logger storage will not be deleted. You can import them later if need. **Cancel** button only stop saving data to file on PC. It doesn't do anything with data stored on hardware.

### **No Connection Error States**

BiPOM Electronics Data Logger File COM Help Clock Channel 1 Time: HH:MM:SS mΜ Now Channel 2 m٧ ate: MM-DD-Y000 Channel 3 mΥ Channel 4 mν Start Log 0 Connect Channel 5 m٧ Stop Log Clock ۲ Channel 6 mV Reset Log Storage Channel 7 mΥ Log Event 🔘 Channel 8 m٧ C Auto Scan Mode Channel 9 m٧ Record-Channel 10 mν n. Next Channel 11 Previous Go To mν Period Set Period seconds Time to log Update seconds

If you see red blinking Connect LED this means that software cannot get reply from Data Logger board.

Possible reasons:

- Data Logger board is not powered on
- Data Logger board is not properly connected to PC
- Wrong serial port selected in software
- Serial port is already opened by another program. The most possible case when you download latest Log firmware to the board and leave port opened in Micro-IDE
- Serial cable is broken

### Date Storage Error State

If you see red blinking Storage LED this means that firmware reported about problem with accessing SD/MMC card.

| Channel    | mγ   | - Clock          | 1                  |
|------------|------|------------------|--------------------|
| Channel 2  |      |                  | Now                |
|            | IIIX | Date: MM-DD-YYYY | i <u>set Llock</u> |
| Channel 3  | mγ   |                  |                    |
| Channel 4  | mV   | - Status         |                    |
| Channel 5  | mV   | Connect 🧿        | Start Log          |
| Channel 8  | mV   | Clock 🧿          | Stop Log           |
|            |      | Storage 🥥        | Reset Log          |
| Uhannel /  | mγ   | Log Event 🔘      |                    |
| Channel 8  | Wm   | 🔿 Auto Scan Mo   | de                 |
| Channel 9  | υM   | Beord            |                    |
| Channel 10 | mγ   | 0                |                    |
| Channel 11 | mV   | Pravious Lio Io  | Next               |
|            |      |                  |                    |

Possible reasons:

- SD/MMC card is not inserted
- SD/MMC card is broken

- In rear cases SD/MMC card has previously stored data which detected as corrupted data format by logger firmware. In this case you can try to format SD/MMC card on PC before use with Data logger

# 5. Viewing Data Records Using Excel

These instructions apply to Excel 2007 but the instructions are similar for other versions of Excel.

Start Excel 2007 from Startà Programs:

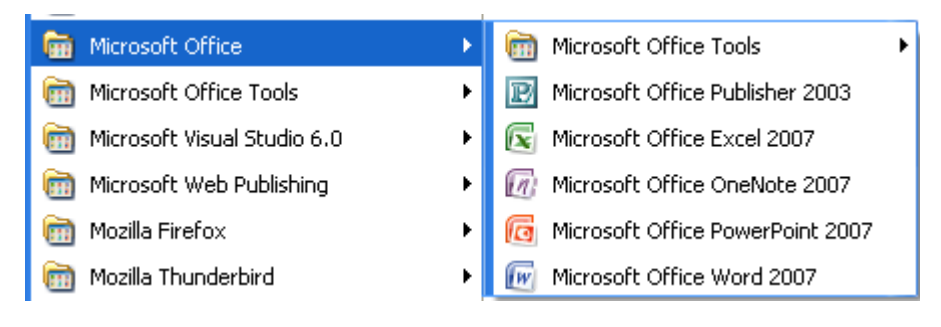

Open File

| Open                              |                                                 |   |        | ? 🔀         |
|-----------------------------------|-------------------------------------------------|---|--------|-------------|
| Look in:                          | My Documents My Music My Pictures               | * | () - 🔰 | ·   X 📸 🏛 • |
| My<br>Documents<br>My<br>Computer | E test6.txt                                     |   |        |             |
| My Network<br>Places              |                                                 |   |        |             |
|                                   |                                                 |   |        |             |
|                                   |                                                 |   |        |             |
|                                   | File name:                                      |   | ~      | •           |
|                                   | Files of type: Text Files (*.prn; *.txt; *.csv) |   | ~      | •           |
| Too <u>i</u> s 🔻                  |                                                 |   | Open ' | Cancel      |

Select Files of type: **Text Files** ( \*.prn, \*.txt, \*.csv ) and open the log file ( a text file ) that was generated by **Data Logger**.

Select **Delimited** as the separator option:

| Text Import Wizard - Step 1 of 3                                                                                                    | ?×       |
|----------------------------------------------------------------------------------------------------|----------|
| The Text Wizard has determined that your data is Delimited.                                                                              |          |
| If this is correct, choose Next, or choose the data type that best describes your data.                                                  |          |
| Choose the file type that best describes your data:                                                                                      |          |
| Characters such as commas or tabs separate each field.     Single with a closed in schwarz with several between each field.              |          |
|                                                                                                    | ]        |
| Start import at row: 1 🕞 File grigin: 437 : OEM United States                                                                            | ~        |
|                                                                                                    |          |
|                                                                                                    |          |
| Preview or file C: (Documents and Settings(oguz(My Documents(test6.txt.                                                                  |          |
| 10,08:41:16 04-25-2010,699,617,779,292,315,514,340,289,247,552,477<br>21,08:41:27 04-25-2010,450,361,744,447,299,512,547,219,220,485,440 |          |
| 32,08:41:28 04-25-2010,456,392,273,178,540,494,305,376,557,328,180<br>43,08:41:29 04-25-2010,267,285,622,571,285,260,548,405,306,420,384 |          |
| <u>5</u> 4,08:41:30 04-25-2010,237,505,606,444,313,543,511,442,227,314,426                                                               | ▼        |
|                                                                                                    | <u> </u> |
| Cancel < Back <u>N</u> ext > <u>F</u>                                                                                                    | inish    |

Click Next.

Checkmark **Comma** as the delimiter :

| Text Import Wizard - Step 2 of 3                           | ?                                                                          | × |
|------------------------------------------------------------|----------------------------------------------------------------------------|---|
| This screen lets you set the delimiters your dat<br>below. | ata contains. You can see how your text is affected in the preview         |   |
| Delimiters                                                 |                                                                            |   |
| Semicolon Treat consecutive                                | e delimiters as one                                                        |   |
| ✓ Comma                                                    | <b>~</b>                                                                   |   |
| Other:                                                     |                                                                            |   |
| -Data preview                                              |                                                                            |   |
| 0 08:41:16 04-25-2010 699                                  | 617 779 292 315 514 340 289 247 552                                        | ~ |
| 1 08:41:27 04-25-2010 450<br>2 08:41:28 04-25-2010 456     | 361 744 447 299 512 547 219 220 485<br>392 273 178 540 494 305 376 557 328 | 9 |
| 3 08:41:29 04-25-2010 267 :                                | 285 622 571 285 260 548 405 306 420                                        |   |
| 4 p8:41:30 04-25-2010 237                                  | 505 606 444 313 543 511 442 227 314                                        |   |
|                                                            |                                                                            |   |
|                                                            | Cancel < <u>B</u> ack <u>N</u> ext > <u>F</u> inish                        |   |

Click Next.

Click on the second column that shows timestamps:

| Text Import Wizard - Step 3                                                                                                    | of 3                                      |                                 |                                 |                                 |                                 |                                 |                                 |                                 |                                 | 2                               |     |
|----------------------------------------------------------------------------------------------------|-------------------------------------------|---------------------------------|---------------------------------|---------------------------------|---------------------------------|---------------------------------|---------------------------------|---------------------------------|---------------------------------|---------------------------------|-----|
| This screen lets you select each color<br>Column data format<br><u>G</u> eneral<br><u>I</u> ext<br><u>D</u> ate: MDY<br>Do not import column (skip)                                                                                                    | umn and s<br>'General'<br>remainin        | et the I<br>' conve<br>g value  | Data Fo<br>rts num<br>is to te: | ırmat.<br>eric val<br>kt.       | ues to r<br><u>A</u> dva        | umber:<br>anced                 | s, date ·                       | values t                        | o date                          | s, and a                        | all |
| Data preview                                                                                                    | Cener                                     | Coner                           | Cener                           | Cono                            | Cener                           | Conor                           | Cener                           | Canar                           | Cener                           | rCono                           | 1   |
| Center General           0         08:41:16         04-25-201           1         08:41:27         04-25-201           2         08:41:28         04-25-201           3         08:41:29         04-25-201           4         08:41:30         04-25-201 | 0 699<br>0 450<br>0 456<br>0 267<br>0 237 | 617<br>361<br>392<br>285<br>505 | 779<br>744<br>273<br>622<br>606 | 292<br>447<br>178<br>571<br>444 | 315<br>299<br>540<br>285<br>313 | 514<br>512<br>494<br>260<br>543 | 340<br>547<br>305<br>548<br>511 | 289<br>219<br>376<br>405<br>442 | 247<br>220<br>557<br>306<br>227 | 552<br>485<br>328<br>420<br>314 | <   |
|                                                                                                    |                                           |                                 | Cancel                          |                                 | < <u>B</u> a                    | ck                              | Ne                              | ext >                           |                                 | ><br>Einist                     |     |

Click the radio button that says **Date:** 

| Text Import Wizard - Step 3                                                                                               | B of 3                                         |                                 |                                 |                                 |                                 |                                 |                                 |                                 |                                 | 1                               | 2×       |
|----------------------------------------------------------------------------------------------------|------------------------------------------------|---------------------------------|---------------------------------|---------------------------------|---------------------------------|---------------------------------|---------------------------------|---------------------------------|---------------------------------|---------------------------------|----------|
| This screen lets you select each col<br>Column data format<br>General<br>Iext<br>Date: MDY<br>Do not import column (skip) | lumn and :<br>'Genera<br>remainir              | set the<br>I' conve<br>ng valu  | Data Fo<br>erts num<br>es to te | ormat.<br>neric va<br>xt.       | lues to<br><u>A</u> dv          | number<br>vanced.               | s, date<br>                     | values                          | to date                         | es, and a                       | all      |
| Data preview                                                                                                    | Gene                                           | rGene                           | rGene                           | rGene                           | rGene                           | rGene                           | rGene                           | rGene                           | rGene                           | rGene                           |          |
| 0 08:41:16 04-25-201<br>1 08:41:27 04-25-201<br>2 08:41:28 04-25-201<br>3 08:41:29 04-25-201<br>4 08:41:30 04-25-201      | LO 699<br>LO 450<br>LO 456<br>LO 267<br>LO 237 | 617<br>361<br>392<br>285<br>505 | 779<br>744<br>273<br>622<br>606 | 292<br>447<br>178<br>571<br>444 | 315<br>299<br>540<br>285<br>313 | 514<br>512<br>494<br>260<br>543 | 340<br>547<br>305<br>548<br>511 | 289<br>219<br>376<br>405<br>442 | 247<br>220<br>557<br>306<br>227 | 552<br>485<br>328<br>420<br>314 |          |
|                                                                                                    |                                                |                                 | Cancel                          |                                 | < <u>B</u> é                    | ack                             |                                 | lext >                          |                                 | ><br>Einist                     | <u> </u> |

Click Finish.

You should now see all the values from the log file in **Excel**:

|         | <b>9</b> • <b>1</b> | (% × ) #       |                  |                |          |            |         |              |         | test6.            | bt - Micr          | osoft Excel no                   | n-comm | ercial use | 2       |     |             |         |   |      |             |        |             | -                                | σx            |
|---------|---------------------|----------------|------------------|----------------|----------|------------|---------|--------------|---------|-------------------|--------------------|----------------------------------|--------|------------|---------|-----|-------------|---------|---|------|-------------|--------|-------------|----------------------------------|---------------|
| •       | Home                | Insert Page    | Layout Fo        | rmulas D       | ata Revi | iew View   | w Add   | -Ins         |         |                   |                    |                                  |        |            |         |     |             |         |   |      |             |        |             | 0 -                              | σx            |
| 1       | X Cut               | Calibra        | - 14             | - (**          |          | <b>(20</b> | -       | T            | C       | _                 | 1                  |                                  | Nam    | al         | Ded     |     | Cood        | Moutral |   | 1    | -           | tta li | Σ AutoSum * | Ar m                             |               |
|         | 🕞 Сору              | Calibri        | • 11             | AA             |          |            | er wrap | Text         | General |                   | -                  | 5 🚽                              | Norm   | di         | Dau     |     | 0000        | Neutral |   |      | Ξ.          |        | 🗧 Fill 👻    | Zr uru                           | ŧ             |
| Paste   | I Forma             | t Painter B Z  | Π.               | 🖉 - <u>A</u> - | ===      |            | Merg    | e & Center * | \$ - %  | , 28 .00          | Conditi<br>Formatt | ional Format<br>ing * as Table * | Calcu  | lation     | Check C | ell | Explanatory | Input   | - | Inse | rt Delete I | ormat  | 2 Clear ▼   | Sort & Find &<br>Filter * Select | å<br>t≁       |
| (       | lipboard            | G              | Font             | G.             |          | Alignm     | nent    | 5            | Num     | iber <sup>R</sup> |                    |                                  |        |            | Styl    | es  |             |         |   |      | Cells       |        | Edir        | ing                              |               |
|         | A1                  | <b>-</b> (9    | f <sub>x</sub> 0 |                |          |            |         |              |         |                   |                    |                                  |        |            |         |     |             |         |   |      |             |        |             |                                  | *             |
| 4       | A                   | В              | С                | D              | E        | F          | G       | н            | 1.1     | J                 | К                  | L                                | M      | N          | 0       | Р   | Q           | R       | S | т    | U           | V      | W           | X                                | Y 📃           |
| 1       | 0                   | 4/25/2010 8:41 | 699              | 617            | 779      | 292        | 315     | 514          | 340     | 289               | 247                | 552                              | 477    |            |         |     |             |         |   |      |             |        |             |                                  |               |
| 2       | 1                   | 4/25/2010 8:41 | 450              | 361            | 744      | 447        | 299     | 512          | 547     | 219               | 220                | 485                              | 440    |            |         |     |             |         |   |      |             |        |             |                                  |               |
| 3       | 2                   | 4/25/2010 8:41 | 456              | 392            | 273      | 178        | 540     | 494          | 305     | 376               | 557                | 328                              | 180    |            |         |     |             |         |   |      |             |        |             |                                  |               |
| 4       | 3                   | 4/25/2010 8:41 | 267              | 285            | 622      | 571        | 285     | 260          | 548     | 405               | 306                | 420                              | 384    |            |         |     |             |         |   |      |             |        |             |                                  |               |
| 5       | 4                   | 4/25/2010 8:41 | 237              | 505            | 606      | 444        | 313     | 543          | 511     | 442               | 227                | 314                              | 426    |            |         |     |             |         |   |      |             |        |             |                                  |               |
| 6       | 5                   | 4/25/2010 8:41 | 240              | 291            | 599      | 293        | 328     | 565          | 408     | 308               | 329                | 401                              | 423    |            |         |     |             |         |   |      |             |        |             |                                  |               |
| 7       | 6                   | 4/25/2010 8:41 | 366              | 346            | 512      | 503        | 240     | 353          | 601     | 542               | 255                | 469                              | 457    |            |         |     |             |         |   |      |             |        |             |                                  |               |
| 8       | 7                   | 4/25/2010 8:41 | 256              | 235            | 526      | 451        | 383     | 357          | 454     | 430               | 179                | 249                              | 412    |            |         |     |             |         |   |      |             |        |             |                                  |               |
| 9       | 8                   | 4/25/2010 8:41 | 431              | 371            | 416      | 339        | 396     | 223          | 558     | 363               | 362                | 415                              | 454    |            |         |     |             |         |   |      |             |        |             |                                  |               |
| 10      | 9                   | 4/25/2010 8:41 | 300              | 231            | 655      | 419        | 355     | 382          | 435     | 459               | 205                | 254                              | 393    |            |         |     |             |         |   |      |             |        |             |                                  |               |
| 11      | 10                  | 4/25/2010 8:41 | 321              | 412            | 568      | 452        | 389     | 317          | 423     | 250               | 347                | 344                              | 399    |            |         |     |             |         |   |      |             |        |             |                                  |               |
| 12      | 11                  | 4/25/2010 8:41 | 376              | 357            | 614      | 587        | 333     | 248          | 404     | 323               | 195                | 368                              | 533    |            |         |     |             |         |   |      |             |        |             |                                  | _             |
| 13      | 12                  | 4/25/2010 8:41 | 385              | 359            | 468      | 369        | 389     | 198          | 563     | 519               | 156                | 363                              | 383    |            |         |     |             |         |   |      |             |        |             |                                  |               |
| 14      | 13                  | 4/25/2010 8:41 | 414              | 310            | 004      | 418        | 238     | 413          | 011     | 470               | 103                | 400                              | 200    |            |         |     |             |         |   |      |             |        |             |                                  |               |
| 15      | 14                  | 4/25/2010 8:41 | 240              | 427            | 399      | 451        | 433     | 192          | 394     | 490               | 287                | 234                              | 432    |            |         |     |             |         |   |      |             |        |             |                                  |               |
| 10      | 15                  | 4/25/2010 8:41 | 428              | 387            | 502      | 200        | 311     | 404          | 4/1     | 309               | 200                | 349                              | 320    |            |         |     |             |         |   |      |             |        |             |                                  |               |
| 1/      | 10                  | 4/25/2010 8:41 | 432              | 498            | 620      | 309        | 430     | 282          | 528     | 303               | 3//                | 419                              | 307    |            |         |     |             |         |   |      |             |        |             |                                  |               |
| 10      | 1/                  | 4/25/2010 8:41 | 445              | 409            | 505      | 500        | 414     | 331          | 377     | 492               | 219                | 201                              | 333    |            |         |     |             |         |   |      |             |        |             |                                  | _             |
| 19      | 10                  | 4/25/2010 8:41 | 400              | 452            | 400      | 341        | 301     | 4/5          | 457     | 429               | 200                | 415                              | 202    |            |         |     |             |         |   |      |             |        |             |                                  | _             |
| 20      | 19                  | 4/25/2010 8:41 | 240              | 214            | 405      | 425        | 410     | 207          | 521     | 433               | 262                | 227                              | 250    |            |         |     |             |         |   |      |             |        |             |                                  | _             |
| 21      | 20                  | 4/25/2010 8:41 | 200              | 214            | 400      | 455        | 201     | 357          | 550     | 535               | 202                | 201                              | 405    |            |         |     |             |         |   |      |             |        |             |                                  |               |
| 22      | 21                  | 4/25/2010 8:41 | 522              | 324            | 050      | 576        | 572     | 400          | 014     | 3444              | 275                | 201                              | 402    |            |         |     |             |         |   |      |             |        |             |                                  | _             |
| 23      | 22                  | 4/25/2010 8:41 | 503              | 470            | 570      | 590        | 431     | 222          | 424     | 444               | 309                | 303                              | 385    |            |         |     |             |         |   |      |             |        |             |                                  |               |
| 24      | 23                  | 4/25/2010 8:41 | 410              | 230            | 538      | 408        | 300     | 305          | 521     | 372               | 304                | 397                              | 302    |            |         |     |             |         |   |      |             |        |             |                                  |               |
| 25      | 24                  | 4/25/2010 8:41 | 402              | 442            | 390      | 500        | 406     | 201          | 400     | 201               | 256                | 233                              | 325    |            |         |     |             |         |   |      |             |        |             |                                  | _             |
| 20      | 25                  | 4/25/2010 8:41 | 475              | 201            | 474      | 404        | 450     | 271          | 450     | 510               | 250                | 407                              | 420    |            |         |     |             |         |   |      |             |        |             |                                  | _             |
| 27      | 20                  | 4/25/2010 8:41 | 405              | 321            | 4/4      | 404        | 335     | 277          | 551     | 470               | 233                | 407                              | 430    |            |         |     |             |         |   |      |             |        |             |                                  |               |
| 20      | 27                  | 4/25/2010 8:41 | 400              | 233            | 441      | 409        | 230     | 176          | 333     | 478               | 200                | 201                              | 443    |            |         |     |             |         |   |      |             |        |             |                                  | _             |
| 29      | 20                  | 4/25/2010 8:41 | 407              | 415            | 497      | 455        | 309     | 1/0          | 4/1     | 400               | 202                | 214                              | 472    |            |         |     |             |         |   |      |             |        |             |                                  | _             |
| 21      | 25                  | 4/25/2010 8:41 | 432              | 4/1            | 202      | 222        | 321     | 204          | 441     | 403               | 272                | 234                              | 226    |            |         |     |             |         |   |      |             |        |             |                                  |               |
| 22      | 21                  | 4/25/2010 8:41 | 5/0              | 25/            | 372      | 204        | 430     | 204          | 405     | 202               | 373                | 270                              | 200    |            |         |     |             |         |   |      |             |        |             |                                  |               |
| 32      | 22                  | 4/25/2010 8:41 | 249              | 264            | 470      | 350        | 330     | 200          | 201     | 452               | 250                | 320                              | 420    |            |         |     |             |         |   |      |             |        |             |                                  |               |
| 24      | 22                  | 4/25/2010 8:41 | 200              | 194            | 256      | 372        | 229     | 447          | 200     | 401               | 242                | 240                              | 405    |            |         |     |             |         |   |      |             |        |             |                                  |               |
| 14.4. > | ▶ test6             | 2              |                  |                |          |            |         |              |         |                   |                    |                                  |        |            | 4       |     |             |         |   |      |             |        |             |                                  | $\rightarrow$ |
| Ready   |                     |                |                  |                |          |            |         |              |         |                   |                    |                                  |        |            |         |     |             |         |   |      |             |        | 100% 😑      |                                  | •             |

Click on a column header on any of the columns that have the channel values:

| 6    | 1         | (N + ) =   |          |                          |          |         |         |           |               |            | test6 t           | vt - Micro | soft Evcel n  | on-comp | norrial use |           |     |             |               |            |         |              |       |           |               | x    |
|------|-----------|------------|----------|--------------------------|----------|---------|---------|-----------|---------------|------------|-------------------|------------|---------------|---------|-------------|-----------|-----|-------------|---------------|------------|---------|--------------|-------|-----------|---------------|------|
|      |           |            | Densile  |                          |          |         |         |           | 1             |            | 1000              | AC IVICIO  | Son Excern    | on comm | iereiar ase |           |     |             |               |            |         |              |       |           | 0             | - X  |
|      | Home      | Insert     | Page La  | yout For                 | mulas Di | ata Kev | iew vie | w Add     | -Ins          |            |                   |            |               |         |             |           |     |             |               |            |         |              |       |           |               |      |
|      | 🖌 🔏 Cut   |            | Calibri  | * 11                     | * A *    | = = ;   | - **    | 📑 Wrap    | Text          | General    |                   |            |               | Norm    | al          | Bad       |     | Good        | Neutra        | il 🗎       |         | = ই i        |       | AutoSum * | 77 #          | à 👘  |
| Pas  | L Copy    |            | D T      |                          | A.A.     |         |         |           |               | e _ 0/     |                   | Conditio   | anal Format   | Calcu   | lation      | Chock C   | oll | Explanatory | Innut         |            | Inse    | ert Delete F | ormat | Fill *    | Sort & Find   | 18   |
|      | 🐪 🍼 Form  | at Painter | DX       | <b>0</b> . (             | M . A .  |         |         | i interge | e oc center - | 3 70       | ² .00 <b>→</b> .0 | Formatti   | ng * as Table | - Calcu |             | effect of | 30  | Explanatory | mput          | -          |         |              | - 4   | 2 Clear * | Filter * Sele | ct * |
|      | Clipboard | R.         |          | Font                     | 6        |         | Aligni  | ment      | Gi.           | Nun        | iber G            | JL         |               |         |             | Style     | es  |             |               |            |         | Cells        |       | Edi       | ing           |      |
|      | C1        | •          | (•       | <i>f<sub>x</sub></i> 699 |          |         |         |           |               |            |                   |            |               |         |             |           |     |             |               |            |         |              |       |           |               | ×    |
|      | A         | В          |          | С                        | D        | E       | F       | G         | н             | 1          | J                 | К          | L             | М       | N           | 0         | P   | Q           | R             | S          | т       | U            | V     | W         | х             | Y 🗖  |
| 1    | 0         | 4/25/2     | 010 8:41 | 699                      | 617      | 779     | 292     | 315       | 514           | 340        | 289               | 247        | 552           | 477     |             |           |     |             |               |            |         |              |       |           |               |      |
| 2    | 1         | 4/25/2     | 010 8:41 | 450                      | 361      | 744     | 447     | 299       | 512           | 547        | 219               | 220        | 485           | 440     |             |           |     |             |               |            |         |              |       |           |               |      |
| 3    | 2         | 4/25/2     | 010 8:41 | 456                      | 392      | 273     | 178     | 540       | 494           | 305        | 376               | 557        | 328           | 180     |             |           |     |             |               |            |         |              |       |           |               |      |
| 4    | 3         | 4/25/2     | 010 8:41 | 267                      | 285      | 622     | 571     | 285       | 260           | 548        | 405               | 306        | 420           | 384     |             |           |     |             |               |            |         |              |       |           |               |      |
| 5    | 4         | 4/25/2     | 010 8:41 | 237                      | 505      | 606     | 444     | 313       | 543           | 511        | 442               | 227        | 314           | 426     |             |           |     |             |               |            |         |              |       |           |               |      |
| 6    | 5         | 4/25/2     | 010 8:41 | 240                      | 291      | 599     | 293     | 328       | 565           | 408        | 308               | 329        | 401           | 423     |             |           |     |             |               |            |         |              |       |           |               |      |
| 7    | 6         | 4/25/2     | 010 8:41 | 366                      | 346      | 512     | 503     | 240       | 353           | 601        | 542               | 255        | 469           | 457     |             |           |     |             |               |            |         |              |       |           |               |      |
| 8    | 7         | 4/25/2     | 010 8:41 | 256                      | 235      | 526     | 451     | 383       | 357           | 454        | 430               | 179        | 249           | 412     |             |           |     |             |               |            |         |              |       |           |               |      |
| 9    | 8         | 4/25/2     | 010 8:41 | 431                      | 371      | 416     | 339     | 396       | 223           | 558        | 363               | 362        | 415           | 454     |             |           |     |             |               |            |         |              |       |           |               |      |
| 10   | 9         | 4/25/2     | 010 8:41 | 300                      | 231      | 655     | 419     | 355       | 382           | 435        | 459               | 205        | 254           | 393     |             |           |     |             |               |            |         |              |       |           |               |      |
| 11   | 10        | 4/25/2     | 010 8:41 | 321                      | 412      | 568     | 452     | 389       | 317           | 423        | 250               | 347        | 344           | 399     |             |           |     |             |               |            |         |              |       |           |               |      |
| 12   | 11        | 4/25/2     | 010 8:41 | 376                      | 357      | 614     | 587     | 333       | 248           | 404        | 323               | 195        | 368           | 533     |             |           |     |             |               |            |         |              |       |           |               |      |
| 13   | 12        | 4/25/2     | 010 8:41 | 385                      | 359      | 468     | 369     | 389       | 198           | 563        | 519               | 156        | 363           | 383     |             |           |     |             |               |            |         |              |       |           |               |      |
| 14   | 13        | 4/25/2     | 010 8:41 | 414                      | 310      | 004     | 418     | 238       | 413           | 011        | 470               | 103        | 400           | 200     |             |           |     |             |               |            |         |              |       |           |               |      |
| 15   | 14        | 4/25/2     | 010 8:41 | 240                      | 427      | 399     | 451     | 433       | 192           | 394        | 490               | 287        | 234           | 432     |             |           |     |             |               |            |         |              |       |           |               |      |
| 17   | 15        | 4/25/2     | 010 8:41 | 428                      | 307      | 502     | 269     | 311       | 404           | 471<br>539 | 309               | 200        | 349           | 320     |             |           |     |             |               |            |         |              |       |           |               |      |
| 10   | 17        | 4/25/2     | 010 8:41 | 432                      | 409      | 562     | 566     | 430       | 221           | 577        | 492               | 210        | 201           | 222     |             |           |     |             |               |            |         |              |       |           |               |      |
| 19   | 18        | 4/25/2     | 010 8:41 | 445                      | 405      | 610     | 541     | 381       | 475           | 437        | 432               | 215        | 419           | 383     |             |           |     |             |               |            |         |              |       |           |               |      |
| 20   | 19        | 4/25/2     | 010 8:41 | 513                      | 196      | 489     | 379     | 418       | 160           | 321        | 423               | 304        | 337           | 298     |             |           |     |             |               |            |         |              |       |           |               |      |
| 21   | 20        | 4/25/2     | 010 8:41 | 348                      | 214      | 483     | 435     | 261       | 337           | 596        | 559               | 262        | 311           | 463     |             |           |     |             |               |            |         |              |       |           |               |      |
| 22   | 21        | 4/25/2     | 010 8:41 | 322                      | 394      | 630     | 578     | 372       | 460           | 614        | 544               | 293        | 381           | 482     |             |           |     |             |               |            |         |              |       |           |               |      |
| 23   | 22        | 4/25/2     | 010 8:41 | 503                      | 470      | 576     | 590     | 431       | 222           | 424        | 444               | 309        | 353           | 385     |             |           |     |             |               |            |         |              |       |           |               |      |
| 24   | 23        | 4/25/2     | 010 8:41 | 410                      | 230      | 538     | 408     | 355       | 365           | 521        | 372               | 354        | 397           | 362     |             |           |     |             |               |            |         |              |       |           |               |      |
| 25   | 24        | 4/25/2     | 010 8:41 | 360                      | 335      | 434     | 386     | 341       | 337           | 526        | 261               | 128        | 239           | 515     |             |           |     |             |               |            |         |              |       |           |               |      |
| 26   | 25        | 4/25/2     | 010 8:41 | 493                      | 442      | 380     | 600     | 496       | 291           | 498        | 578               | 256        | 271           | 326     |             |           |     |             |               |            |         |              |       |           |               |      |
| 27   | 26        | 4/25/2     | 010 8:41 | 463                      | 321      | 474     | 404     | 335       | 277           | 551        | 518               | 253        | 407           | 438     |             |           |     |             |               |            |         |              |       |           |               |      |
| 28   | 27        | 4/25/2     | 010 8:41 | 406                      | 235      | 441     | 409     | 236       | 339           | 555        | 478               | 253        | 281           | 443     |             |           |     |             |               |            |         |              |       |           |               |      |
| 29   | 28        | 4/25/2     | 010 8:41 | 487                      | 413      | 497     | 433     | 369       | 176           | 471        | 438               | 282        | 214           | 472     |             |           |     |             |               |            |         |              |       |           |               |      |
| 30   | 29        | 4/25/2     | 010 8:41 | 492                      | 471      | 503     | 553     | 321       | 190           | 441        | 483               | 374        | 254           | 374     |             |           |     |             |               |            |         |              |       |           |               |      |
| 31   | 30        | 4/25/2     | 010 8:41 | 556                      | 237      | 392     | 284     | 456       | 204           | 469        | 383               | 373        | 276           | 336     |             |           |     |             |               |            |         |              |       |           |               |      |
| 32   | 31        | 4/25/2     | 010 8:41 | 549                      | 186      | 476     | 596     | 395       | 250           | 581        | 492               | 296        | 326           | 289     |             |           |     |             |               |            |         |              |       |           |               |      |
| 33   | 32        | 4/25/2     | 010 8:41 | 206                      | 364      | 663     | 372     | 229       | 447           | 583        | 302               | 311        | 360           | 439     |             |           |     |             |               |            |         |              |       |           |               |      |
| 2/1  | ► H test  | 6          | 010.9-41 | 100                      | 194      | 256     | 464     | 222       | 797           | 204        | 401               | 240        | 240           | 21.4    |             | 4         |     |             |               | 10         |         |              |       |           |               |      |
| Read | lv l      |            |          |                          |          |         |         |           |               |            |                   |            |               |         |             |           |     | Av          | erage: 393.42 | 245283 Cou | nt: 106 | Sum: 41703   | mo    | 피 100% (= | ) - U-        | (†   |

| 6      | testő.txt - Microsoft Excel non-commercial use |                |             |          |                           |            |          |          |          |                   |      |                |                         |              |             |  |  |
|--------|------------------------------------------------|----------------|-------------|----------|---------------------------|------------|----------|----------|----------|-------------------|------|----------------|-------------------------|--------------|-------------|--|--|
| C      |                                                |                |             |          |                           |            |          |          |          |                   |      | context Triffe | TOSOIT EXCL             | . non com    | nereiar ase |  |  |
| $\sim$ | Home                                           | Insert Page I  | Layout Fori | nulas    | Data Re                   | eview Vi   | iew /    | Add-Ins  |          |                   |      |                |                         |              |             |  |  |
|        | î.†                                            |                |             |          | Xx C                      | • =        |          | 14.2     |          |                   | A    |                | A 🔽                     |              | Ω           |  |  |
| Div    | uetTable Table                                 | Bicture Clip S |             | t Column | line                      | Dia Rar    | Area     | Scottor. | Other    | - SO<br>Hyperlink | Taxt | Handar W       | ordArt Sign             | etura Obiart | Symbol      |  |  |
| FIV    |                                                | Art            | *           | - Column | T LINE T                  |            | Area     | *        | Charts * | пуреннк           | Box  | & Footer       | <ul> <li>Lin</li> </ul> | e*           | Symbol      |  |  |
|        | Tables Illustrations                           |                |             |          | 2-D Line                  |            |          |          | 5        | 🖼 Links Text      |      |                |                         |              |             |  |  |
|        | C1 🔹 ∫ 699                                     |                |             |          |                           |            |          |          |          |                   |      |                |                         |              |             |  |  |
|        | А                                              | В              | С           | D        |                           |            | $\sim$   | H        | ł        | 1                 | J    | K              | L                       | М            | N           |  |  |
| 1      | 0                                              | 4/25/2010 8:41 | 699         | 617      |                           |            |          | 5        | 514      | 340               | 289  | 247            | 552                     | 477          |             |  |  |
| 2      | 1                                              | 4/25/2010 8:41 | 450         | 361      | $\mathbb{R}^{\mathbb{N}}$ |            |          | 9        | 512      | 547               | 219  | 220            | 485                     | 440          |             |  |  |
| 3      | 2                                              | 4/25/2010 8:41 | 456         | 392      |                           | $\cong$    | K        | 0        | 494      | 305               | 376  | 557            | 328                     | 180          |             |  |  |
| 4      | 3                                              | 4/25/2010 8:41 | 267         | 285      | 3-D Line                  |            |          | 5        | 260      | 548               | 405  | 306            | 420                     | 384          |             |  |  |
| 5      | 4                                              | 4/25/2010 8:41 | 237         | 505      |                           |            |          | 3        | 543      | 511               | 442  | 227            | 314                     | 426          |             |  |  |
| 6      | 5                                              | 4/25/2010 8:41 | 240         | 291      |                           |            |          | 8        | 565      | 408               | 308  | 329            | 401                     | 423          |             |  |  |
| 7      | 6                                              | 4/25/2010 8:41 | 366         | 346      |                           | \          |          | 0        | 353      | 601               | 542  | 255            | 469                     | 457          |             |  |  |
| 8      | 7                                              | 4/25/2010 8:41 | 256         | 235      | AIL C                     | hart Types | <b>.</b> | 3        | 357      | 454               | 430  | 179            | 249                     | 412          |             |  |  |
| 9      | 8                                              | 4/25/2010 8:41 | 431         | 371      | 410                       | 339        | 35       | 6        | 223      | 558               | 363  | 362            | 415                     | 454          |             |  |  |
| 10     | 9                                              | 4/25/2010 8:41 | 300         | 231      | 655                       | 419        | 35       | 55       | 382      | 435               | 459  | 205            | 254                     | 393          |             |  |  |
| 11     | 10                                             | 4/25/2010 8:41 | 321         | 412      | 568                       | 452        | 38       | 39       | 317      | 423               | 250  | 347            | 344                     | 399          |             |  |  |
| 12     | 11                                             | 4/25/2010 8:41 | 376         | 357      | 614                       | 587        | 33       | 33       | 248      | 404               | 323  | 195            | 368                     | 533          |             |  |  |
| 13     | 12                                             | 4/25/2010 8:41 | 385         | 359      | 468                       | 369        | 38       | 39       | 198      | 563               | 519  | 156            | 363                     | 383          |             |  |  |
| 14     | 13                                             | 4/25/2010 8:41 | 414         | 310      | 604                       | 418        | 23       | 88       | 413      | 611               | 470  | 163            | 406                     | 266          |             |  |  |
| 15     | 14                                             | 4/25/2010 8:41 | 240         | 427      | 399                       | 451        | 43       | 33       | 192      | 394               | 496  | 287            | 234                     | 432          |             |  |  |
| 16     | 15                                             | 4/25/2010 8:41 | 428         | 387      | 562                       | 510        | 31       | 1        | 404      | 471               | 369  | 260            | 349                     | 520          |             |  |  |
| 17     | 16                                             | 4/25/2010 8:41 | 432         | 498      | 620                       | 369        | 43       | 86       | 582      | 528               | 363  | 377            | 419                     | 367          |             |  |  |
| 18     | 17                                             | 4/25/2010 8:41 | 445         | 409      | 563                       | 566        | 41       | .4       | 331      | 577               | 492  | 219            | 281                     | 333          |             |  |  |
| 19     | 18                                             | 4/25/2010 8:41 | 438         | 432      | 610                       | 541        | 38       | 31       | 475      | 437               | 429  | 238            | 419                     | 383          |             |  |  |

Select Insert tab, click the Line button in the charts area and select the 2-D Line chart:

You will see the data plotted:

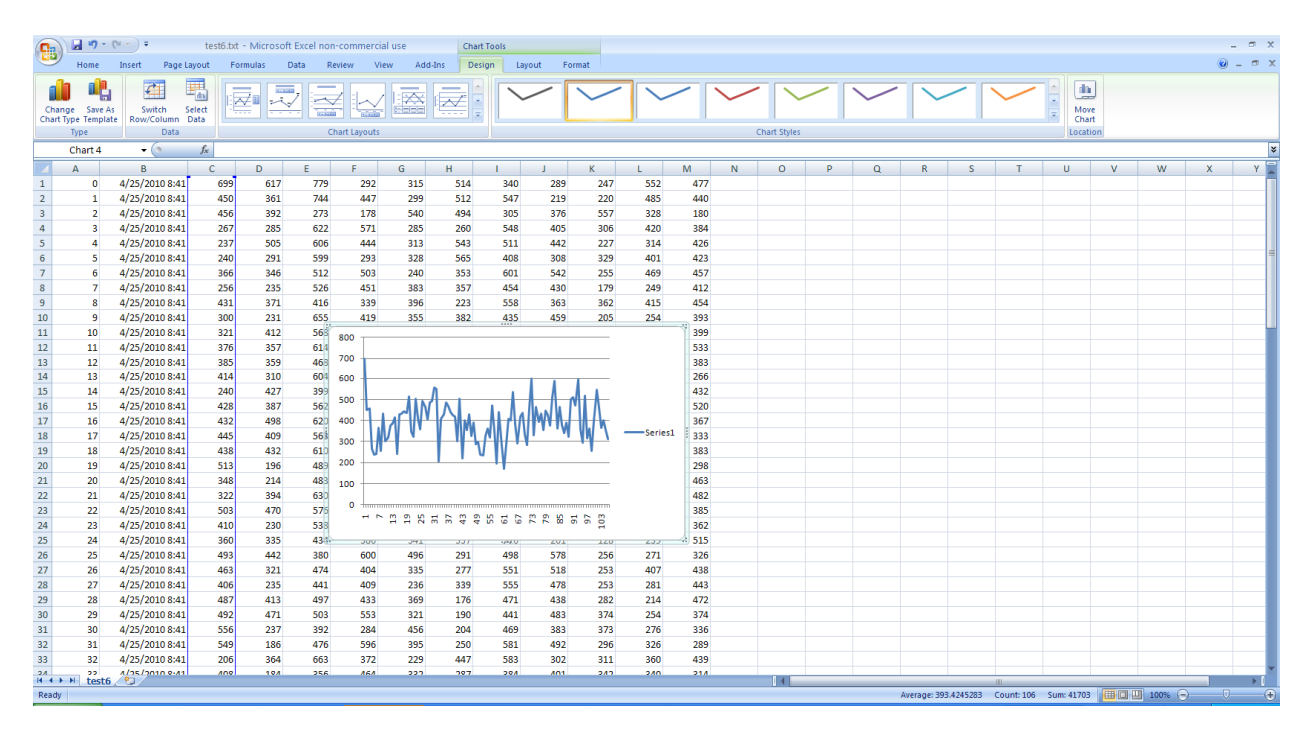

# 6. Data Logger Record Structure

### Text format description:

Each record is written on a separate line. The line has the following format:

RecordNumber, Hour: Minute: Second Month-Day-Year, Channel1, ..., Channel11<LF><CR>

RecordNumber Hour:Minute:Second Month-Day-Year Channell,...,Channell1 Number of record Time when this record was logged Date when this record was logged Data for each of 11 channels

### Example:

**Note:** Record #3 has **BAD** instead of values. This means that this record was not read from Data Logger correctly ( some error occurred or the record was not logged ).

#### Packet format description:

Each record is written on a separate line. The line has following format:

Record = RECORD\_NUMBER ec = ERROR\_CODE ERROR\_DESCRIPTION<LF><CR> BINARY\_DATA<LF><CR>

**RECORD\_NUMBER** - record number (decimal number)

**ERROR\_CODE** - error code (decimal number)

**ERROR\_DESCRIPTION** - text description of the error of last operation. This can be one of following:

#### \*0K\*

Record was read successfully.

#### \*LOG CHECKSUM\*

Checksum of LOG data is incorrect.

#### \*REPLY\*

Wrong command in reply. Data may be corrupted.

#### \*STATUS\*

Reply packet is correct but Data Logger hardware was not able to read the record.

\*PACKET CHECKSUM\*

Checksum of reply packet is wrong.

#### \*COMMUNICATION\*

Error when reading/writing data through the communication port ( COM port is not opened, not initialized or timeout ).

**BINARY\_DATA** - ASCII string which represents each byte of reply packet from data logger as a HEX byte value. Each reply packet has 34 bytes in binary packet:

| Byte | Description                                                             |
|------|-------------------------------------------------------------------------|
| 1    | Always is 8                                                             |
| 2    | Should be 0 if record was read successfully or 1 if some error occurred |
| 3-34 | 32 byte Log Record                                                      |

The following table describes the 32-byte Log Record Structure:

| Byte | Description                   |
|------|-------------------------------|
| 0    | Channel 0 Reading High Byte   |
| 1    | Channel 0 Reading Low Byte    |
| 2    | Channel 1 Reading High Byte   |
| 3    | Channel 1 Reading Low Byte    |
| 4    | Channel 2 Reading High Byte   |
| 5    | Channel 2 Reading Low Byte    |
| 6    | Channel 3 Reading High Byte   |
| 7    | Channel 3 Reading Low Byte    |
| 8    | Channel 4 Reading High Byte   |
| 9    | Channel 4 Reading Low Byte    |
| 10   | Channel 5 Reading High Byte   |
| 11   | Channel 5 Reading Low Byte    |
| 12   | Channel 6 Reading High Byte   |
| 13   | Channel 6 Reading Low Byte    |
| 14   | Channel 7 Reading High Byte   |
| 15   | Channel 7 Reading Low Byte    |
| 16   | Channel 8 Reading High Byte   |
| 17   | Channel 8 Reading Low Byte    |
| 18   | Channel 9 Reading High Byte   |
| 19   | Channel 9 Reading Low Byte    |
| 20   | Channel 10 Reading High Byte  |
| 21   | Channel 10 Reading Low Byte   |
| 22   | Seconds (0 to 59)             |
| 23   | Minutes (0 to 59)             |
| 24   | Hours ( 0 to 23 )             |
| 25   | Month (1 to 12)               |
| 26   | Day ( 1 to 31 )               |
| 27   | Year ( e.g. 2010 is 10 )      |
| 28   | Current Address Low Byte      |
| 29   | Current Address Middle Byte   |
| 30   | Current Address High Byte     |
| 31   | Checksum ( sum of all bytes ) |

**NOTE:** In order to calculate Record Number from 3 bytes you should use following formula:

REC\_NUMBER = BYTE33 \* 65536 + BYTE32 \* 256 + BYTE31 / 32

**NOTE:** In order to calculate correct channel value from 2 bytes you should use following formula:

CHANNEL\_VALUE\_01 = BYTE3 \* 256 + BYTE4 CHANNEL\_VALUE\_02 = BYTE5 \* 256 + BYTE6 CHANNEL\_VALUE\_03 = BYTE7 \* 256 + BYTE8 CHANNEL\_VALUE\_04 = BYTE9 \* 256 + BYTE10 CHANNEL\_VALUE\_05 = BYTE11 \* 256 + BYTE12 CHANNEL\_VALUE\_06 = BYTE13 \* 256 + BYTE14 CHANNEL\_VALUE\_07 = BYTE15 \* 256 + BYTE16 CHANNEL\_VALUE\_08 = BYTE17 \* 256 + BYTE18 CHANNEL\_VALUE\_09 = BYTE19 \* 256 + BYTE20 CHANNEL\_VALUE\_10 = BYTE21 \* 256 + BYTE22 CHANNEL\_VALUE\_11 = BYTE23 \* 256 + BYTE24

Example: